## X-rite PANTONE®

## Create Custom Reference Data for ColorChecker SG and 24

This is a step-by-step instruction on how to create custom Reference Files for a ColorChecker SG or ColorChecker 24 chart, and how to apply them for Scanner Profile creation in i1Profiler (V 1.6).

- 1. Measure your ColorChecker Chart
  - Connect your measurement device (i1Pro or i1Pro 2)
  - Launch i1Profiler, select Advanced User Mode
  - Select workflow option Measure Chart
  - In step Define Chart select your type of measurement instrument
  - Then set number of rows and columns; for CCSG use 10 x 14, for CC 24 use 4 x 6

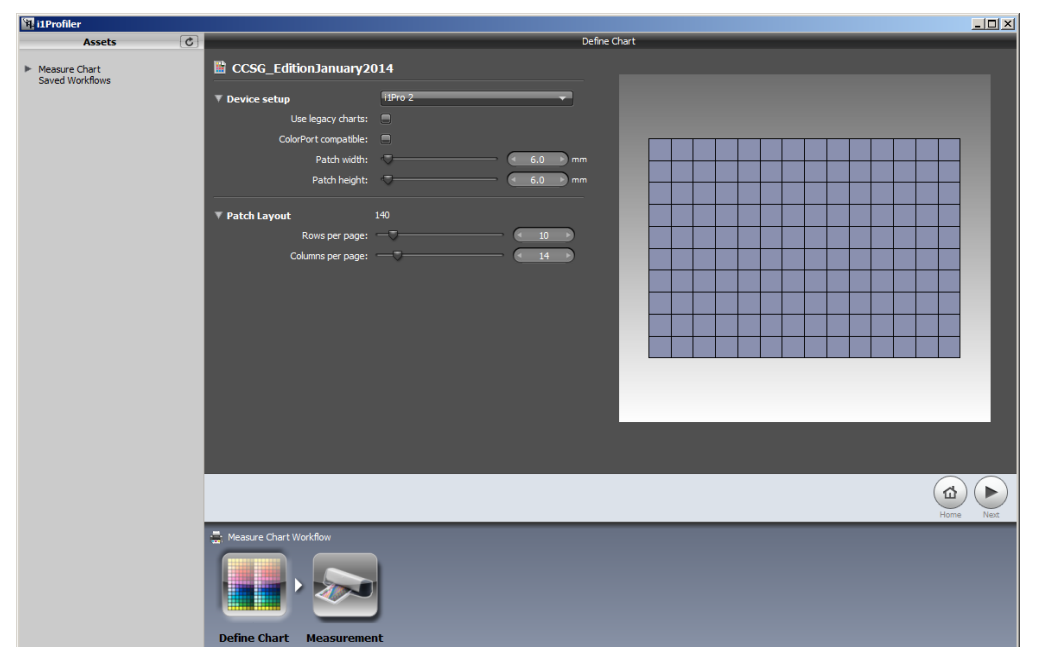

- Go to next step Measurement and select measurement mode Spot (M0, M1, M2 and OBC)
- Calibrate your instrument; click on Calibrate in the measurement preview area
- Measure your chart carefully; use the spot measurement position accessory for your device

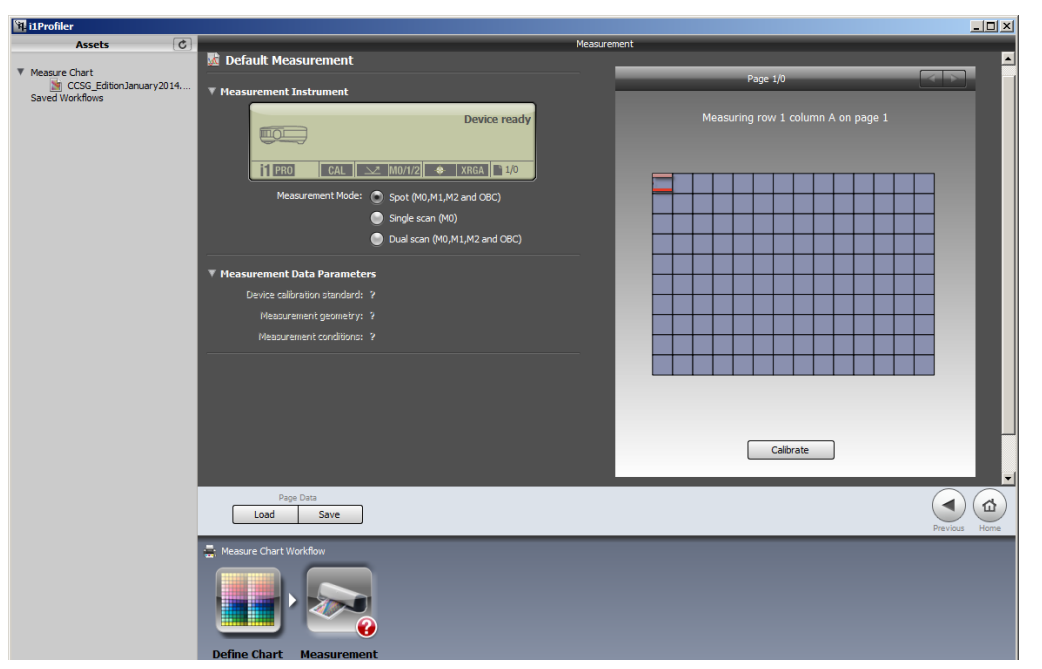

## X-rite PANTONE®

Once finished, save your measurement data first in i1Profiler's .cmxf format (contains all three sets of spectral measurement data M0, M1, M2), apply a meaningful file name, e.g. include the production edition date of your chart.

| 🗃 i1Profiler                            |                                            |                              |                            |                     |                         |                         |  |  |
|-----------------------------------------|--------------------------------------------|------------------------------|----------------------------|---------------------|-------------------------|-------------------------|--|--|
| Assets C                                |                                            |                              | Measurement                |                     |                         |                         |  |  |
| Measure Chart CCSG Edition January 2014 | CCSG_EditionJanuary2014                    | 1                            |                            | Page 1/0            |                         |                         |  |  |
| Saved Workflows                         | Measurement Instrument                     |                              | <b>`</b>                   |                     |                         |                         |  |  |
|                                         |                                            | Device ready                 |                            | Measuring row 1 col | lumn A on page 1        |                         |  |  |
|                                         | i pro cal 🖂                                | M0/1/2 🚸 XRGA 1/0            |                            |                     |                         |                         |  |  |
|                                         | Measurement Mode: 🕥                        | Spot (M0,M1,M2 and OBC)      |                            |                     |                         |                         |  |  |
|                                         | •                                          | Single scan (M0)             |                            |                     |                         |                         |  |  |
|                                         | ۲                                          | Dual scan (M0,M1,M2 and OBC) |                            |                     |                         |                         |  |  |
|                                         | Moncurrement Data Darameters               |                              |                            |                     |                         |                         |  |  |
|                                         | Device calibration standard: XRGA - X-Rite |                              |                            |                     |                         |                         |  |  |
|                                         | Measurement geometry: 45                   |                              |                            |                     |                         |                         |  |  |
|                                         | Measurement conditions: M                  | ) (UV Induded) 🗸 🗸           |                            |                     |                         |                         |  |  |
|                                         |                                            | 🙀 Save measurement           |                            |                     |                         | ×                       |  |  |
|                                         |                                            |                              | lorChecker Chart Measu     | rement              | 👻 🛃 Sear                | ch 1 ColorChecker Chart |  |  |
|                                         |                                            | Organize 🔻 New fold          | ler                        |                     |                         | := - 🔞                  |  |  |
|                                         |                                            | Documents                    | <b>_</b>                   | Name ^              |                         | Date modified Type      |  |  |
|                                         |                                            | J Music                      |                            |                     |                         |                         |  |  |
|                                         | Paga Data                                  | Pictures                     |                            |                     | No items match your sea | arch.                   |  |  |
|                                         | Load Save                                  | Videos                       |                            |                     |                         |                         |  |  |
|                                         | 🖶 Measure Chart Workflow                   | Liane May                    |                            |                     |                         |                         |  |  |
|                                         |                                            | Computer                     |                            |                     |                         |                         |  |  |
|                                         |                                            | PEC-PL-0130                  |                            |                     |                         |                         |  |  |
|                                         |                                            | Control Panel                |                            |                     |                         |                         |  |  |
|                                         |                                            | Recycle Bin                  |                            |                     |                         |                         |  |  |
|                                         | Define Chart Measurement                   | 1 ColorChecker O             | hart Measurement           |                     |                         |                         |  |  |
|                                         |                                            | Conon Training               |                            | •                   |                         |                         |  |  |
|                                         |                                            | File name:                   | CCSG_EditionJanuary20      | 14.cmxf             |                         | •                       |  |  |
|                                         |                                            | Save as type:                | leasurement-only Files (   | (*.cmxf)            |                         | •                       |  |  |
|                                         |                                            | M                            | leasurement-only Files (   | *.cmxf)             |                         |                         |  |  |
|                                         |                                            | T                            | ab Delimited Text files (1 | TDT) (*.txt)        |                         |                         |  |  |
|                                         |                                            | Hide Folders                 | Profiler CGATS Custom      | (*.txt)             |                         | Jave Cancer             |  |  |
|                                         |                                            |                              |                            |                     |                         |                         |  |  |

- Now save your measurement data again, select the option **i1Profiler CGATS Custom (.txt)**; in appearing window select following export settings:

| CGATS file format options |    |                      |          |   | <u>? ×</u>             |  |  |  |  |
|---------------------------|----|----------------------|----------|---|------------------------|--|--|--|--|
| Custom CGATS Options      |    |                      |          |   |                        |  |  |  |  |
| Data cat                  | MO | (IIV Induded)        |          |   |                        |  |  |  |  |
|                           |    |                      |          |   |                        |  |  |  |  |
| Data field: :             |    | SampleID             |          |   |                        |  |  |  |  |
|                           |    | SampleName           |          |   | Location Info 🛛 👻      |  |  |  |  |
|                           |    |                      |          |   | Generate Target Colors |  |  |  |  |
|                           |    | XYZ                  |          |   | хуҮ                    |  |  |  |  |
|                           |    | Reflectance Spectrum |          |   |                        |  |  |  |  |
|                           |    | L*a*b*               |          |   | L*C*h                  |  |  |  |  |
| CIE Standard Illuminan    |    | CIE Illuminant D50   | -        |   |                        |  |  |  |  |
| CIE Standard Observer     |    | 2°                   |          |   |                        |  |  |  |  |
| ·                         |    | Charless T           |          |   |                        |  |  |  |  |
| Density:                  |    | Status I             | <b>•</b> |   | Minus Paper            |  |  |  |  |
| Decimal separator:        | 0  | Period [ . ]         |          | ۲ | Comma [ , ]            |  |  |  |  |
| Output scale:             | 0  | 0.0 - 1.0            |          | ۲ | 0.0 - 100.0            |  |  |  |  |
| Spectral range:           | 0  | 380 to 730 nm        |          | 0 | 400 to 700 nm          |  |  |  |  |
|                           |    |                      |          |   |                        |  |  |  |  |
|                           |    |                      |          |   | OK Cancel              |  |  |  |  |

Note: Neither the used substrates nor the used pigments for the ColorChecker Charts contain optical brightners, so you can export and continue with MO measurement data.

## X-rite PANTONE®

- 2. Apply your custom Reference File for Scanner Profiling
  - On Windows go to C:\ProgramData\X-Rite\i1Profiler\ScannerReferenceFiles
  - On Mac go to MacHD>Library>ApplicationSupport>X-Rite>i1Profiler> ScannerReferenceFiles
  - Depending on type of chart go further to the folder Color Checker SG or Color Checker 24
  - Create a backup copy from the contained default Reference File (e.g. rename the copy file as ColorChecker...\_Default.txt)
  - Open the original Reference File (with unchanged name) in a TextEditor tool
  - Now open your custom measurement file in the TextEditor
  - Copy the LAB values area of your custom file (as indicated in the screenshot) and replace them in the appropriate area of the default Reference File

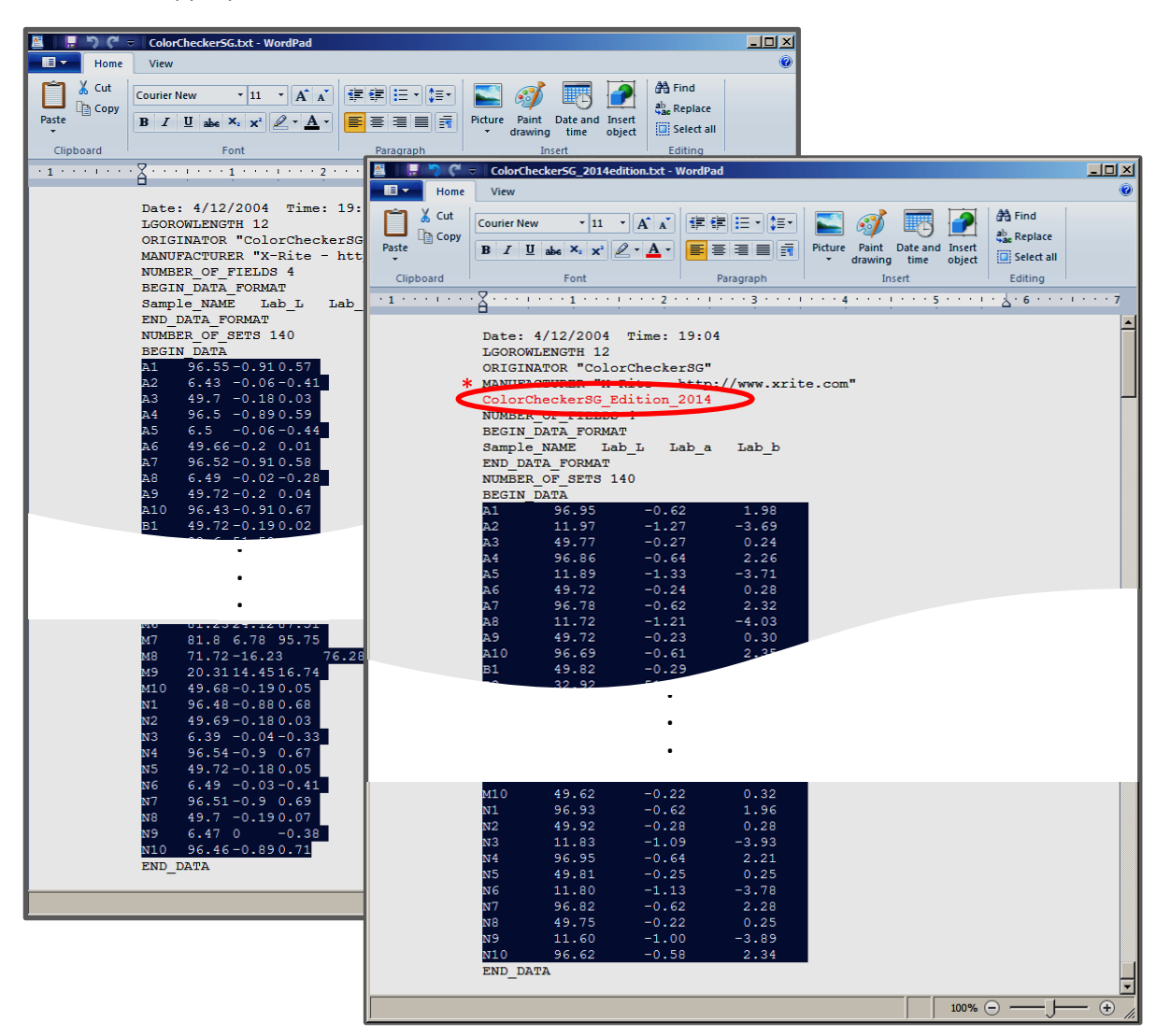

\*Note: for particular identification you might want to add an entry in the header of the file, which specifies the type of reference file (e.g. add a string like ColorChecker SG Edition 2014). This will not damage the usage of the reference file for profile creation.

- Save the modified file with it's original name in it's original folder (i1Profiler identifies the Reference File by this name)
- Close and re-launch i1Profiler and create your Scanner Profile with your ColorChecker Chart and your custom Reference File